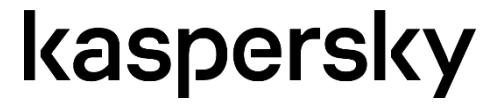

# Обучающая Онлайнплатформа по кибербезопасности для IT-специалистов

Руководство Администратора

14/10/2020

# kaspersky

CITO: Cybersecurity for IT Online Administrator Guide

# Содержание

| Введ | дение                                            | 4  |
|------|--------------------------------------------------|----|
| Терм | ины и обозначения                                | 4  |
| 1.   | Общие сведения                                   | 4  |
| 2.   | Первичная регистрация в системе                  | 4  |
| 3.   | Вход в систему. Панель управления администратора | 5  |
| 4.   | Пользователи                                     | 8  |
| 5.   | Лицензии. Начало обучения                        | 11 |
| 6.   | Лицензии. Завершение и приостановление обучения  | 12 |
| 7.   | Отчеты                                           | 13 |
| 8.   | Модули. Интерфейс обучающегося                   | 14 |
| 9.   | Настройки профиля                                | 15 |
| 10.  | Настройки компании                               | 16 |
| 11.  | Шаблон отчета о проблеме                         | 17 |

# Введение

Обучающая Онлайн-платформа по кибербезопасности для IT-специалистов (СITO) - это обучающая платформа для ИT-специалистов по основам информационной безопасности. Это руководство предлагает краткое описание пользовательского интерфейса и возможностей платформы.

### Термины и обозначения

**Центральный сервер** – сервер, на котором хранятся конфигурационные и обучающие модули для сервера СІТО.

**CITO сервер** – CITO server – сервер, на котором развертываются компоненты платформы. Пользователи работают только с сервером CITO.

**Администратор** – пользователь с полным набором прав. Администраторы отвечают за управление студентами и их обучением.

**Обучающийся** – пользователь, имеющий доступ только к учебным модулям и собственной статистике.

**Учебный модуль** – часть тренинга СІТО. Модули состоят из теоретического материала и практических упражнений с компьютерным симулятором.

### 1. Введение

Эта клиент-серверная система состоит из сервера СІТО и центрального сервера. Изменения автоматически распространяются с центрального сервера на сервер СІТО. Администратор СІТО может принудительно обновлять данные с помощью кнопки **«Обновить Компанию»**, доступной в профиле каждой компании. Этот документ описывает только сервер СІТО; администраторы СІТО не имеют доступа к центральному серверу.

# 2. Первичная регистрация в системе

Доступ к функциям системы имеют только зарегистрированные пользователи. Администратор создает компанию и добавляет в нее студентов на платформе СІТО. Администратор также присваивает компании код активации, который дает студентам компании доступ к учебным модулям.

Для первоначальной регистрации откройте сайт https://cito-training.com, который дает некоторую базовую информацию о CITO. Выберите свое местоположение и перейдите на страницу регистрации компании.

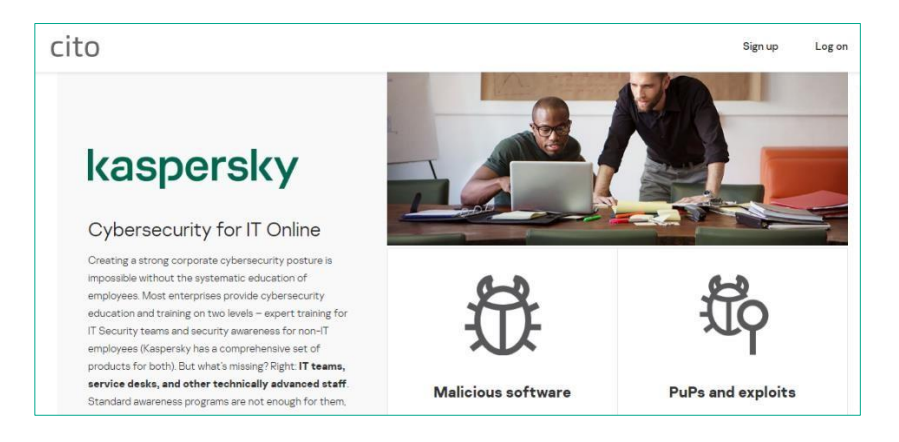

Рис. 1. Стартовая страница СІТО

Регистрационная форма состоит из двух разделов. Первый - об администраторе. Система проверит, используется ли указанный адрес электронной почты уже в другом профиле. Компания не привязана к электронной почте администратора.

Во втором разделе система проверяет правильность кода активации и предоставляет доступ к платформе. Код активации - это последовательность из 20 буквенно-цифровых символов, отправленная вам по электронной почте после покупки СІТО. После того как администратор заполняет все поля и принимает **Соглашение о конфиденциальности**, система регистрирует компанию и ее администратора и отправляет по электронной почте ссылку для проверки учетной записи на указанный адрес.

Перейдя по ссылке в письме, вы будете перенаправлены на форму подтверждения учетной записи, где сможете установить пароль для своего системного профиля. После этого откроется панель мониторинга вашей компании.

| dministrator                                                                                                    |                                         |
|----------------------------------------------------------------------------------------------------|-----------------------------------------|
| Email                                                                                                    |                                         |
| Name                                                                                                    |                                         |
| ompany                                                                                                    |                                         |
| Activation code                                                                                                    |                                         |
| Company name                                                                                                    |                                         |
| Lenguege<br>Русский                                                                                                    | Ť                                       |
| L Com                                                                                                    | p <b>any logo</b><br>drop the file here |
|                                                                                                    | ta will be processed                    |
| II legally protected da<br>ccording to the laws c                                                                         | f the selected region                   |
| II legally protected da<br>ccording to the laws o<br>Region<br>Europe                                                     | f the selected region                   |
| Il legally protected da<br>coording to the laws o<br>Region<br>Europe<br>Sign                                             | f the selected region                   |
| Il legally protected da<br>occording to the laws o<br>Region<br>Europe<br>Sign<br>Jagree to the term<br>personal data pro | f the selected region                   |

Рис. 2. Регистрационная форма администратора и компании

# 3. Вход в систему. Панель управления администратора

Доступ предоставляется администраторам и студентам через единый механизм авторизации. Чтобы войти в систему, откройте страницу https://cito-training.com в вашем браузере и нажмите кнопку Войти, затем введите свое имя пользователя и пароль.

| cito |                                            | Sign up | Log on | ⊕ |
|------|--------------------------------------------|---------|--------|---|
|      |                                            |         |        |   |
|      | Log on                                     |         |        |   |
|      | Email                                      |         |        |   |
|      | Password                                   | R       |        |   |
|      | Forgot your password?                      |         |        |   |
|      | Log on                                     |         |        |   |
|      | Your company has not enrolled yet? Sign up | •       |        |   |

Рис. 3. Страница входа пользователя

После входа в систему администраторы видят рабочее пространство, состоящее из Меню (слева) и панели мониторинга (справа) с информацией о пользователях, Лицензиях и статистике учащихся.

| $cito \times Test com$                    | pany                                                                                                    |                          |                                                                       | 0                                  |
|-------------------------------------------|----------------------------------------------------------------------------------------------------|--------------------------|-----------------------------------------------------------------------|------------------------------------|
| Dashboard<br>Modules<br>Users<br>Licenses | Users →<br>Administrators<br>Students<br>Invited Waiting Learning 0<br>3 0 2 0<br>+ Add user # Import stud | 1<br>4<br>Completed<br>0 | Licenses → Type Expiration Base Premium 14.08.2020 + Activate license | L Report<br>date Slots<br>0000 2/6 |
|                                           | Student statistics<br>Module                                                                               | Received the ce          | ertificate Av                                                         | ⊥ User session report              |
|                                           | Malicious Software                                                                                         | 0/2                      | ~                                                                     |                                    |
|                                           | Potentially Unwanted Programs and<br>Files                                                                 | 0/2                      | -                                                                     |                                    |
|                                           | Phishing and OSINT                                                                                         | 0/2                      |                                                                       |                                    |
|                                           | Investigation basics                                                                                       | 1/2                      | 118                                                                   | / 119 points 🕒 00:54               |
|                                           |                                                                                                    |                          |                                                                       |                                    |

Рис. 4. Рабочее пространство администратора компании

Название компании отображается в верхней части рабочего пространства; в правом верхнем углу также есть меню с настройками компании и профиля. В левом меню отображаются все настройки, связанные с обучением. Главная страница компании представляет собой информационную панель, отображающую краткую сводку всех разделов, а также часто используемые в них действия.

| Administr | ators   |          |           | 1 |
|-----------|---------|----------|-----------|---|
| Students  |         |          |           | 4 |
| Invited   | Waiting | Learning | Completed |   |
| 3         | 0       | 2        | 0         |   |
| 3         | 0       | 2        | 0         |   |

Рис. 5. Виджет пользователей на панели мониторинга

Виджет **Пользователи** отображает всех пользователей компании, сгруппированных по ролям и текущему статусу. Для более детального изучения каждого пользователя перейдите в раздел **Пользователи**.

В виджете вы можете добавлять новых пользователей. Вы также можете добавить новых пользователей в разделе **Пользователи**. Для получения более подробной информации обратитесь к соответствующему разделу данного руководства.

| Гуре         | Expiration date  | Slots |  |
|--------------|------------------|-------|--|
| Base Premium | 14.08.2020 00:00 | 2/6   |  |

Рис. 6. Виджет лицензий на панели мониторинга

Виджет Лицензии показывает все активные коды компании. Пожалуйста, обратитесь к соответствующему разделу данного руководства для получения подробной информации об активации лицензии и отчете о лицензиях.

| Student statistics                         |                          | J. User session report   |
|--------------------------------------------|--------------------------|--------------------------|
| Module                                     | Received the certificate | Average score            |
| Malicious Software                         | 0/2                      |                          |
| Potentially Unwanted Programs and<br>Files | 0/2                      | -                        |
| Phishing and OSINT                         | 0/2                      | -                        |
| Investigation basics                       | 1/2                      | 118 / 119 points ③ 00:54 |

Рис. 7. Статистика студентов на панели мониторинга

Последний виджет, Статистика обучающихся, показывает список модулей, доступных студентам в текущей компании, со средними баллами пользователей компании.

# 4. Пользователи

The system has two user roles: student and administrator. Administrators, as well as students, can learn on the platform. After a company and its profile are registered, administrators can create any number of users with any role within the company. Any company administrator can add students and administrators. All active administrators have equal rights in the system.

There are two ways to invite new users in order to add them to a company.

- In the Add user window, you can invite one or more users at a time:

| Users         |          |            |          | + Add user    |
|---------------|----------|------------|----------|---------------|
| Q. Name d     | Add user |            |          | × rt students |
| Mark          | E-mail   | Name       | Role     | · ·           |
| admin@ufa.pet |          | + Add user |          |               |
|               |          | Cancel     | Activate |               |
|               |          |            | _        | _             |
|               |          |            |          |               |

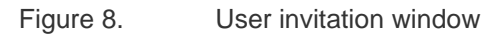

- Upload a CSV file containing user information:

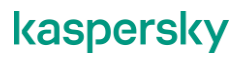

| Users                 |                                                                                                    |   | + Add user                  |
|-----------------------|----------------------------------------------------------------------------------------------------|---|-----------------------------|
| Q Name or e-mail      | Import students                                                                                     | × | Import students on $\equiv$ |
| Mark<br>admin@ufa.pet | Your list must contain 2 columns: email and Username. All imported users will be added as students. |   | Ť                           |

Figure 9. Student import window

The order of fields in the CSV file is important: the first column must contain the users' email addresses, and the second, their names. You can invite only students (not administrators) with an uploaded file. If the file has errors, the system will notify you.

After you invite users (by either method), they receive a one-time link without an expiration date by email to verify their account.

| Email<br>admin@ufa.pet                |              |
|---------------------------------------|--------------|
| Password                              | S.           |
| t least 8 characters                  |              |
| Confirm the password                  | <sup>®</sup> |
| l accept the End User Li<br>Agreement | cense        |

Figure 10. Account verification window

After entering the password, the user is given the 'Waiting' status and is redirected to the Profile page. The system has four statuses for users:

Invited

An administrator added the user and the system sent an invitation email, but the user hasn't confirmed the invitation yet;

Waiting

The student confirmed the invitation, but hasn't been assigned a training module yet;

Learning

The student has been assigned a training module;

#### Completed

An administrator stopped the student's training. The student doesn't have access to any training modules.

You can see the statuses in the Users table:

| Users                 |               |          |                | + A                  | dd user    |
|-----------------------|---------------|----------|----------------|----------------------|------------|
| Q. Name or e-mail     | ×             |          |                | 🖴 Import             | t students |
| User                  | Role ~        | Status 🗸 | Certificates = | License expiration ∃ | <u>-</u>   |
| Tom<br>tom@ufa.pet    | Student       | Invited  | 0              | E.                   | *          |
| Alex<br>alex@ufa.pet  | Student       | Waiting  | 0              | Ξ.                   | ~          |
| Mark<br>admin@ufa.pet | Administrator | Learning | 0              | 14.08.2020 00:00     | *          |

Figure 11. Users table

If a user has issues while confirming the invitation, you can email it again with a new link by clicking **Reinvite** in the user menu:

| Users                       |               |          |                       | + Add user                  |
|-----------------------------|---------------|----------|-----------------------|-----------------------------|
| Q, Name or e-mail           | ×             |          |                       | 🖴 Import students           |
| User                        | Role ~        | Status 🗸 | Certificates $\equiv$ | License expiration $\equiv$ |
| <b>Tom</b><br>tom@ufa.pet   | Student       | Invited  | 0                     | ·                           |
| <b>Alex</b><br>slex@ufa.pet | Student       | Waiting  | 0                     | -<br>Re-invite              |
| Mark<br>admin@ufa.pet       | Administrator | Learning | 0                     | 14.08.2020 00:00            |

Figure 12. Reinviting a user

The menu for users who already verified their emails is a little different:

| Users                 |               |          |                | + Add user                  |
|-----------------------|---------------|----------|----------------|-----------------------------|
| Q Name or e-mail      | ×             |          |                | 🚢 Import studen             |
| User                  | Role 🗸        | Status 🗸 | Certificates 🚊 | License expiration $\equiv$ |
| Tom<br>tom@ufa.pet    | Student       | Invited  | 0              | - ~                         |
| Alex<br>alex@ufa.pet  | Student       | Waiting  | 0              | - •                         |
| Mark<br>admin@ufa.pet | Administrator | Learning | 0              | 14.08.2020 00:00            |

Figure 13. User menu

Administrators can assign training to users who have the **Waiting** status. This process is described in the Licenses section.

User profiles provide detailed information about them.

| Alex /                                  | WAITING Training |          |  |
|-----------------------------------------|------------------|----------|--|
| alex@ufa.pet                            | > Start          | training |  |
| Role: Student<br>Language: English      |                  |          |  |
| Delete user                             |                  |          |  |
| Training progress                       |                  |          |  |
| Module                                  | Status           | Result   |  |
| Malicious Software                      | Not started      | -        |  |
| Potentially Unwanted Programs and Files | Not started      | -        |  |
| Phishing and OSINT                      | Not started      | -        |  |
|                                         |                  |          |  |

Figure 14. User profile

In the profile of a verified user, administrators can:

- Manage training
- Change the user's name
- Delete the user

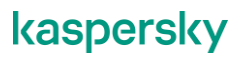

In the lower part of the page, Training progress displays the progress of current training modules and the result of each module's first completion (repeated attempts are not recorded).

# 5. Licenses. Training start

The license determines how many training modules users can access and for how long. The Licenses section lists the active licenses of the company. Administrators receive license activation codes outside the system. To activate an additional license, click the respective button.

| Licenses | 3            |                 | Download report          | + Activate license |
|----------|--------------|-----------------|--------------------------|--------------------|
| Status   | Туре         | Activation date | Expiration date $\equiv$ | Slots 📃            |
| Active   | Base Premium | -               | 14.08.2020 00:00         | - / 6              |
| Active   | Base Premium | .=              | 14.08.2020 00:00         | 1/6                |

Figure 15. List of activated licenses and the new license activation button

If you have any issues when activating a key, please contact Technical Support.

Let's take a look at one of the licenses from Figure 15. Each license ensures training for up to six users (available slots). Each user who has the **Learning** status takes up a slot. In this status, the user can access training modules. To assign this status, an administrator has to select a user with the **Waiting** status on the list of users and click **Start training**, then in the window that pops up select the license under which the user will learn.

| Users                     |                                     |                    |                  |       | + Add user |
|---------------------------|-------------------------------------|--------------------|------------------|-------|------------|
| Q, Name                   |                                     |                    |                  |       | t students |
| User                      | Start training                      |                    |                  |       | =          |
| <b>Tom</b><br>tom@ufa.pet | Please select a license for<br>Type | Alex.<br>Activated | Expiration date  | Slots | ~          |
| Alex<br>alex@ufa.pet      | Base Premium                        | -                  | 14.08.2020 00:00 | - / 6 | ~          |
| Mark<br>admin@ufa.pe      | O Base Premium                      |                    | 14.08.2020 00:00 | 1/6   | ~          |
|                           |                                     |                    | Cancel           | Start | •          |
|                           |                                     |                    |                  |       |            |

Figure 16. Student lic

Student license selection window

If all six slots are occupied in a license, it won't be displayed in the window with available licenses when assigning training for a user. Licenses with less than a day until their expiration also won't be displayed.

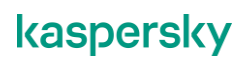

# 6. Licenses. Training completion and suspension

When a license expires, all students who are learning with it switch to the **Waiting** status. If a license expires during a user's session, this won't affect their ability to complete the session and earn a certificate.

Administrators can manually complete or suspend training for a user. After that, the user is unassigned from the license and the number of available slots in the license increases by one. When a user completes training, he or she can see the earned certificates and training results, but can no longer access training modules.

You can also get detailed .xlsx reports on active and used licenses by downloading a report in the Licenses section.

| Licenses |              |                 | Download report   | + Activate license |
|----------|--------------|-----------------|-------------------|--------------------|
| Status   | Туре         | Activation date | Expiration date 🚊 | Slots 🚍            |
| Active   | Base Premium | -               | 14.08.2020 00:00  | - / 6              |
| Active   | Base Premium | a.              | 14.08.2020 00:00  | 1/6                |

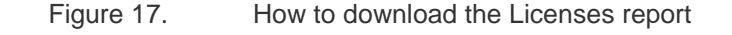

# 7. Reports

You can download two types of report from the Dashboard:

- Report about licenses

Report about user sessions

| Users →                                                 | License                                   | es →                                                |
|---------------------------------------------------------|-------------------------------------------|-----------------------------------------------------|
| Administrators                                          | 1 Туре                                    | Expiration date Slots                               |
| Students                                                | 2 Base Premi                              | ium 14.08.2020 00:00 0 / 6                          |
| nvited Waiting Learning<br>I 1 1<br>+ Add user Add user | Completed Base Premi<br>0 + Act<br>udents | ium 14.08.2020 00:00 1 / 6<br><b>tivate license</b> |
| Student statistics<br>Viodule                           | Received the certificate                  | لع User session report<br>Average score             |
| Malicious Software                                      | 0/2                                       | *                                                   |
| Potentially Unwanted Programs and<br>Files              | 0/2                                       | 3                                                   |
| Phishing and OSINT                                      | 0/2                                       | ~                                                   |
|                                                         |                                           |                                                     |

Figure 18. Reports on the dashboard

The Licenses report contains the following fields:

- License key
- License type
- Used slots
  - How many users learn with this license key
- Slot count
  - Maximum number of users who can learn under this license
- Expiration date License
  - expiration date
- Activation date License
  - activation date
- License status

The User Sessions report contains the following fields:

- User ID
  - User's ID in the system
- Username
  - Name of the user
- Email
  - The user's email address
- Language
  - The language that the user has selected for his or her profile
- User role
  - Administrator or Student
- Learner status
  - User's status, can be one of the following: Waiting, Learning, Training completed
- Number of certificates

- How many certificates the user has
- Number of appointments
  - How many times the administrator assigned training to the student
- Module name

Name of the module that the student started

Session start date

When the student started the module

Module status

Learning status: Started or Completed

- Session duration

How much time the student has spent on the module's tasks

Score

Student's score

License key

The license key with which the student learns

### 8. Modules. Student interface

This section shows the company's modules. All company modules are available for all its students and administrators.

| Modules                                                           |                                         |
|-------------------------------------------------------------------|-----------------------------------------|
| Please contact your company administrator to start your training. |                                         |
| NOT STAFTED                                                       | NOT STATED                              |
| Malicious Software                                                | Potentially Unwanted Programs and Files |
| NOT STAFTED                                                       | NOT STATED                              |
| Phishing and OSINT                                                | Investigation basics                    |

Figure 19. User module section

When training starts, the user receives access to all modules at once. When an administrator stops or suspends a student's training, all modules become inaccessible.

When an administrator opens this section, the interface is the same as it is for students, i.e. administrators don't have any other kind of access to modules. Administrators learn with the same rights as students and start their training in the appropriate section.

| Dashboard         | Modules                                                           |                                                        |
|-------------------|-------------------------------------------------------------------|--------------------------------------------------------|
| Modules           | Please contact your company administrator to start your training. |                                                        |
| Users<br>Licenses | Malicious Software                                                | NOT STARTED<br>Potentially Unwanted Programs and Files |
|                   | NOT STAFTED<br>Phishing and OSINT                                 | NOT STARTED<br>Investigation basics                    |

Figure 20.

Hints in the module widget

The training process is described in more detail in the User Guide.

# 9. Profile settings

You can find the profile settings in the user menu on the home page.

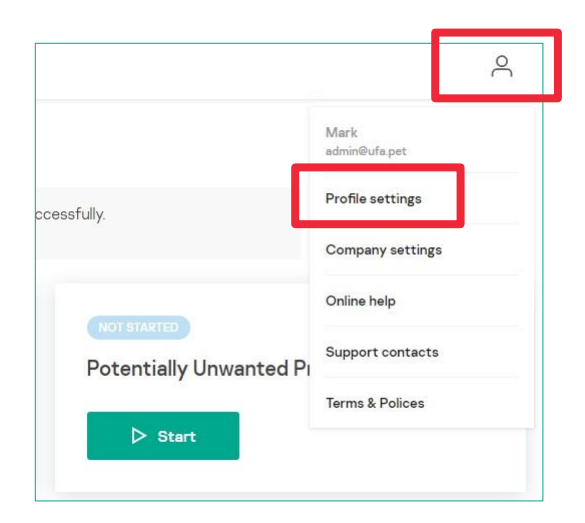

Figure 21.

How to find user profile settings

In the profile settings, you can change:

- Email
- User name
- Language of the user interface
- Password

# 10. Company settings

|                         | Mark<br>admin@ufa.pet |
|-------------------------|-----------------------|
| ccessfully.             | Profile settings      |
|                         | Company settings      |
| NOT STARTED             | Online help           |
| Potentially Unwanted Pi | Support contacts      |
| 28                      | Terms & Polices       |

You can find the company settings in the user menu on the home page.

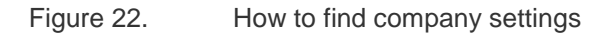

In the company settings, the administrator can change:

- 1. Company name
- 2. Company language

Defines the default user language and email notification language

3. Company logo

The logo is displayed on the certificates

| Company name<br>Test company                                |                                         |
|-------------------------------------------------------------|-----------------------------------------|
| Language                                                    | ~                                       |
| Save the changes                                            |                                         |
|                                                             |                                         |
| Server update                                               | 1.0000000000000000000000000000000000000 |
|                                                             | hen asked by                            |
| Perform manual update only w<br>Kaspersky technical support |                                         |

Figure 23. Company settings

Manual server update is also available in the company settings. Kaspersky technical support may ask you to manually update the server instead of waiting for a regular synchronization with the central server. A server update can include:

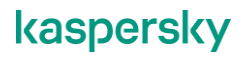

- Up-to-date information about the company's licenses

- New modules

- Patches

# 11. Issue report template

Please fill in the following table when reporting an issue:

| Profile information                          | Name                                                                                                    |
|----------------------------------------------|----------------------------------------------------------------------------------------------------|
|                                              | Email                                                                                                    |
|                                              | Company                                                                                                    |
| Environment parameters:                      | Device's OS name and version/browser name and version                                                                                                    |
|                                              | In the case of display problems: screen resolution;<br>additionally, if possible, take a screenshot and attach it to<br>the email                            |
|                                              | In the event of interface freezing or rendering issues:<br>measure internet speed, report the location of the user<br>experiencing the issue (country, city) |
| Date and time when the issue was encountered | DD/MM/YY HH:MM                                                                                                    |
| Describe the issue (what happened            | Examples:                                                                                                    |
| and which actions led to it)                 | "The administrator assigned me training today"                                                                                                    |
|                                              | "I clicked Start to begin the 'CITO Malicious Software' module"                                                                                              |
|                                              | "A new tab opened, but with Error 404"                                                                                                    |
| Additional information                       |                                                                                                    |

www.securelist.com

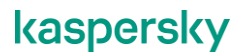

© 2020 AO Kaspersky Lab. All rights reserved. Registered trademarks and service marks are the property of their respective owners